1. 自然人憑證

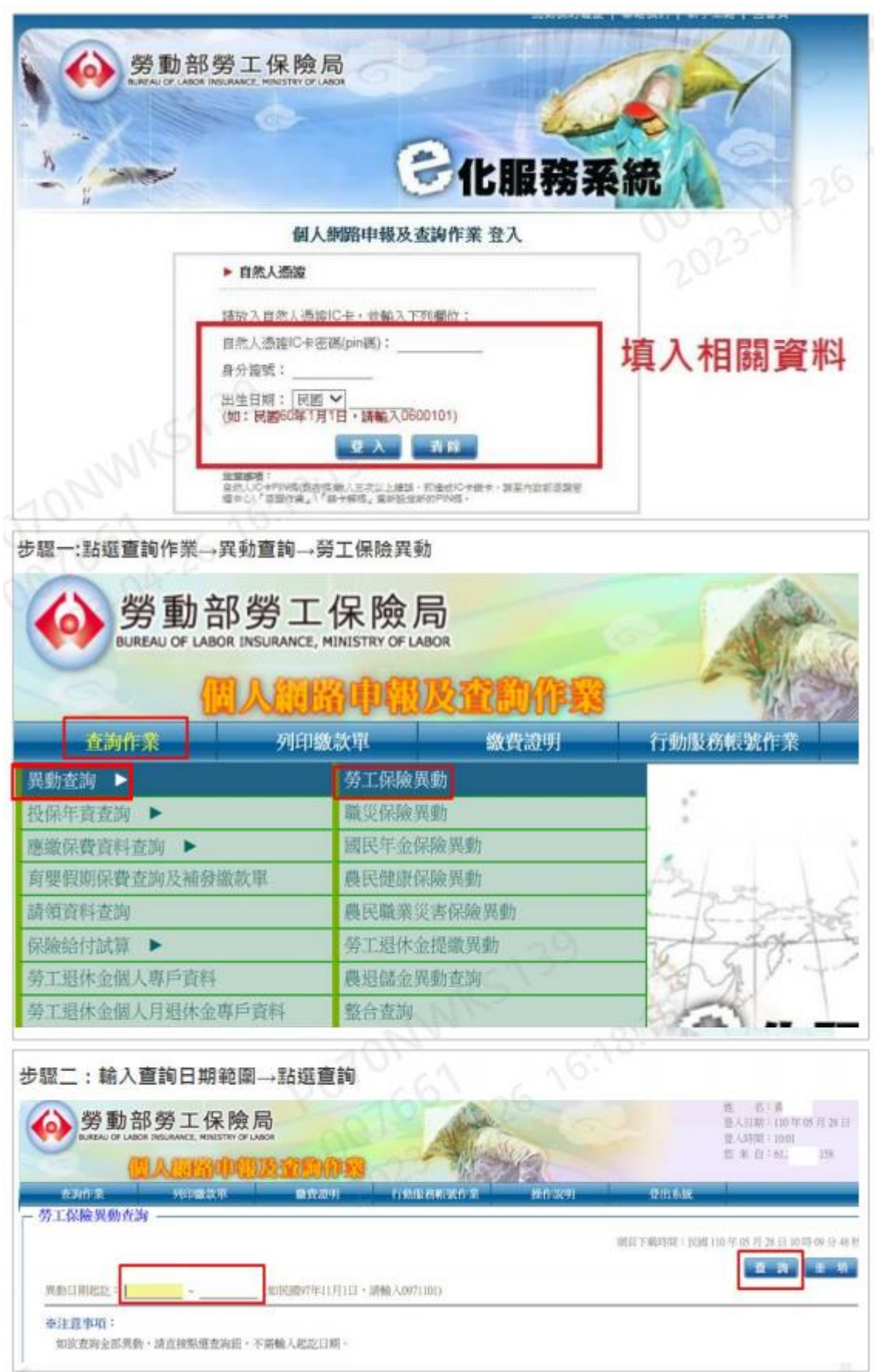

|                          |           | A          | Alisia    |           | 推 名:<br>並入回時:<br>並入時間:<br>信 末 目: |  |
|--------------------------|-----------|------------|-----------|-----------|----------------------------------|--|
| 1030.7<br>於工保險與動畫的 —     | Ψ∎n≅ Aa‰3 | 18 B27/641 | CHERNIC T | liin 2011 | THE PAR                          |  |
| Ⅰ分證號:<br>[錄目稱起說: ~       | 15-61 :   |            | 出生日期:     | 2017年 安吉州 | B HE-28                          |  |
| 【查训结束】:<br>序 统 《动业统<br>1 | 投保單位名稱    | 投保服育 生效日期  | 进乐日城      | 情证        | 單位欠費註記                           |  |
| 2                        |           |            |           |           |                                  |  |

- 2. 也可用健保卡+户號申請勞保異動明細
- 步驟一:選擇用健保卡及戶號的方式及填寫資料

| <b>仑化服務系統</b>                                             |    |
|-----------------------------------------------------------|----|
| 個人網路中報及查詢作業 登入<br>自然人憑證 健保卡+戶號                            | 13 |
| ▶健佩卡(僅提供臺灣)                                               |    |
|                                                           |    |
| ##:<br>##ER#:                                             | 資料 |
| (如:民動60年1月1日,簡喻入0600101)<br>國形驗證碼:<br>發輸入下方圖片所顧示的文字,不分大小寫 |    |
| 雪不清楚读一张                                                   |    |
| 注意學道:                                                     |    |

步驟二:輸入戶號進行驗證(戶號資料紀錄在戶口名簿上)

|   | A south the new J t                                                                               | 9 CV                                         |  |
|---|---------------------------------------------------------------------------------------------------|----------------------------------------------|--|
|   | 编统:                                                                                               | 列印日期/時間:                                     |  |
|   |                                                                                                   | 牆本(現戶部分)                                     |  |
|   | 戶號:                                                                                               | 戶別:共同生活戶                                     |  |
| - | 戶長變更及全戶動態記事:                                                                                      |                                              |  |
|   | <ul> <li>稱 謂:戶長</li> <li>姓 名:陶</li> <li>父 ::</li> <li>配 例:</li> <li>出生地:</li> <li>記 事:</li> </ul> | 出生日期:民國 年 月 日<br>國民身分證統一編號:<br>母 :<br>出 生 別: |  |
|   | <ul> <li>稱 謂:妻</li> <li>姓 名:何</li> <li>父 :</li> <li>配 俱:</li> <li>出 生 地:</li> <li>記 事:</li> </ul> | 出生日期:民國 年月 日<br>國民身分證統一編號:<br>母 :<br>出生別:    |  |
|   |                                                                                                   | 10-010 A                                     |  |

步驟三:驗證完成後,就會跳到跟上面用自然人憑證申請的畫面,按照上面步驟一步 一步完成就可以申請勞保異動明細。

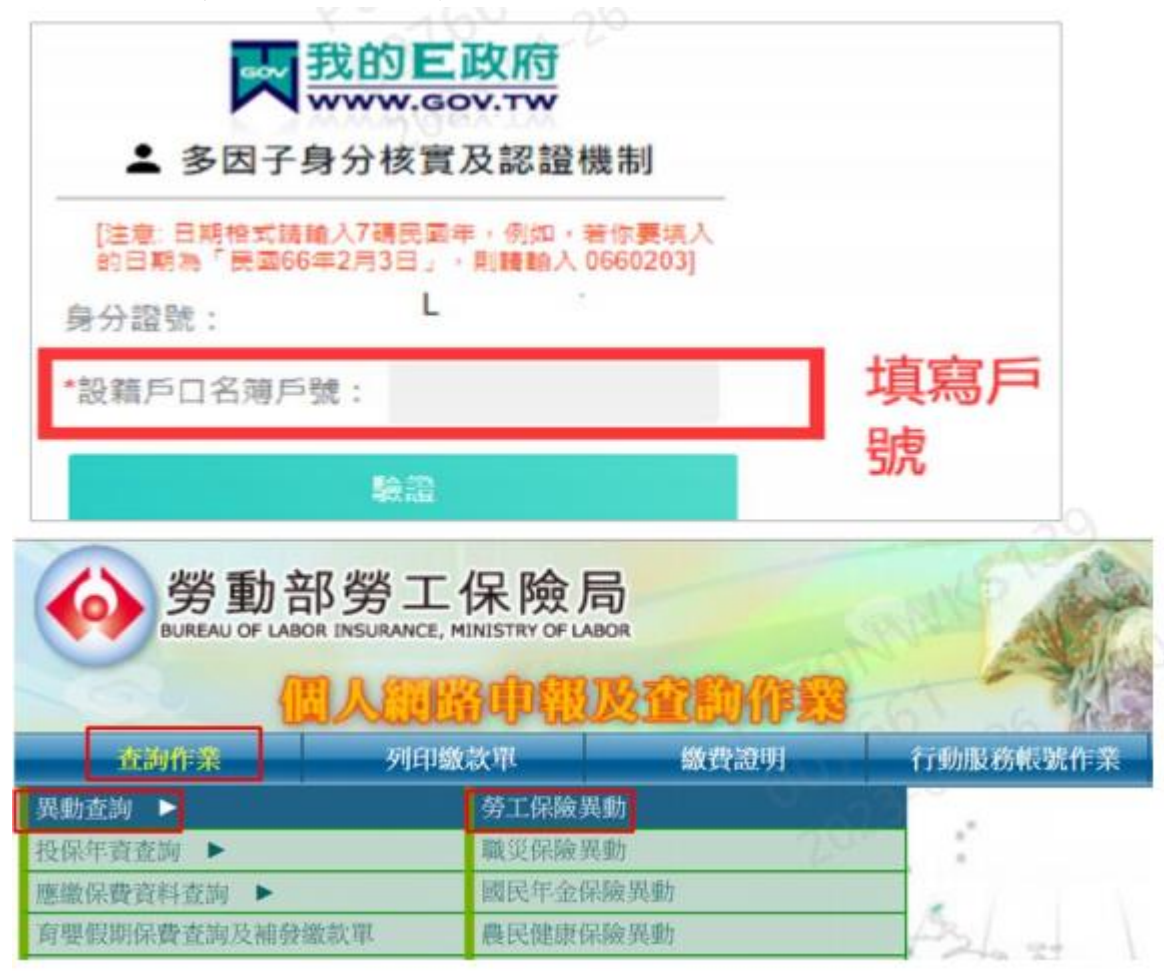

二、全民健保行動快易通(APP) 下載資料操作流程如下:

- 1、下載「全民健保行動快易通」APP 及註冊。
- 2、開啟 APP。
- 3、點選「健保櫃檯」,選擇「個人各項查詢及設定」。

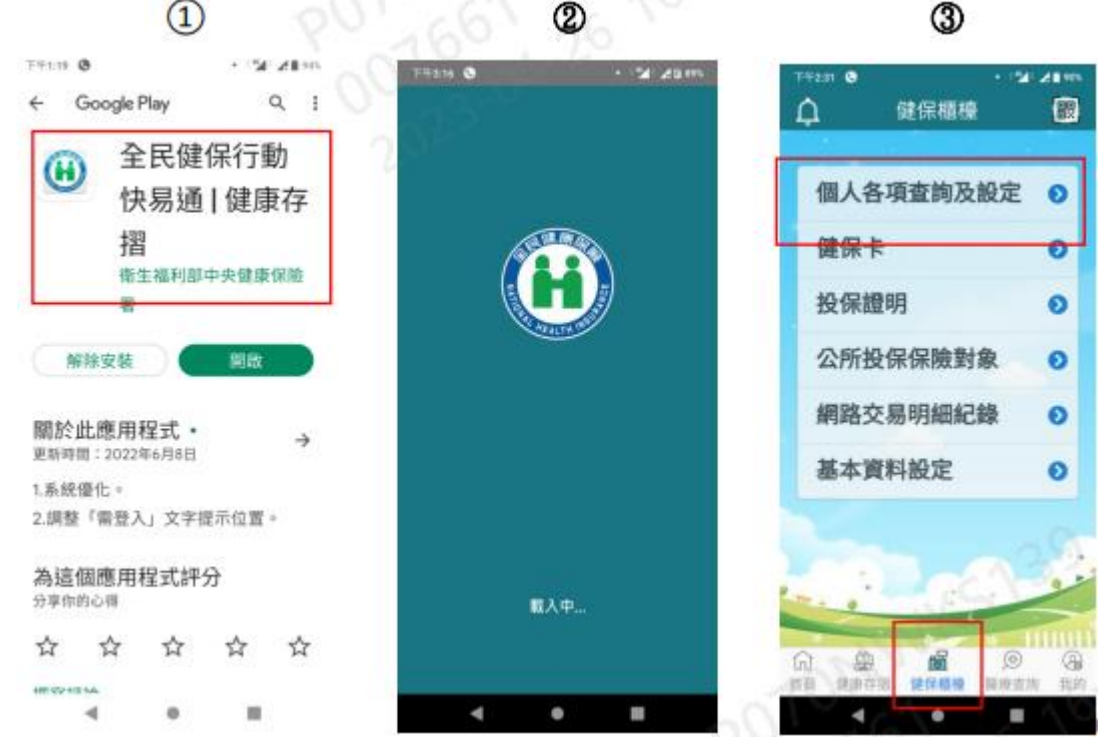

- 4、選擇「投保紀錄查詢」。
- 5、於個人投保紀錄選擇「列印選項」。
- 6、查詢年月起迄:填入上一個工作到職年月及查詢時的年月。

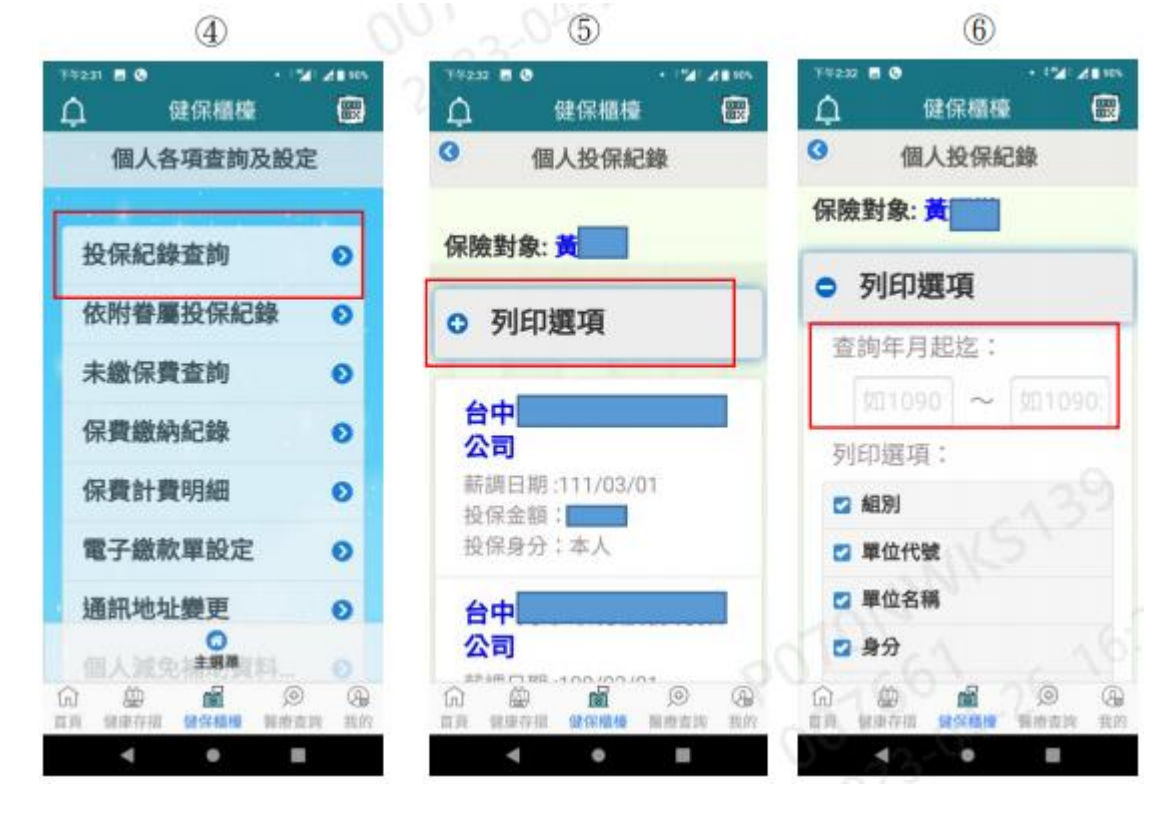

- 7、除了「隱藏部分身分證號」及「隱藏投保金額」不勾選,其餘皆須勾選,填寫個人「Email」點選「郵寄明細表」後即寄到個人填寫之電子信箱。
- 8、於電子信件開啟 pdf 附檔,輸入身分證字號即可閱讀文件,此時可截圖後,於線 上申請(或補件)上傳提供年資證明資料。

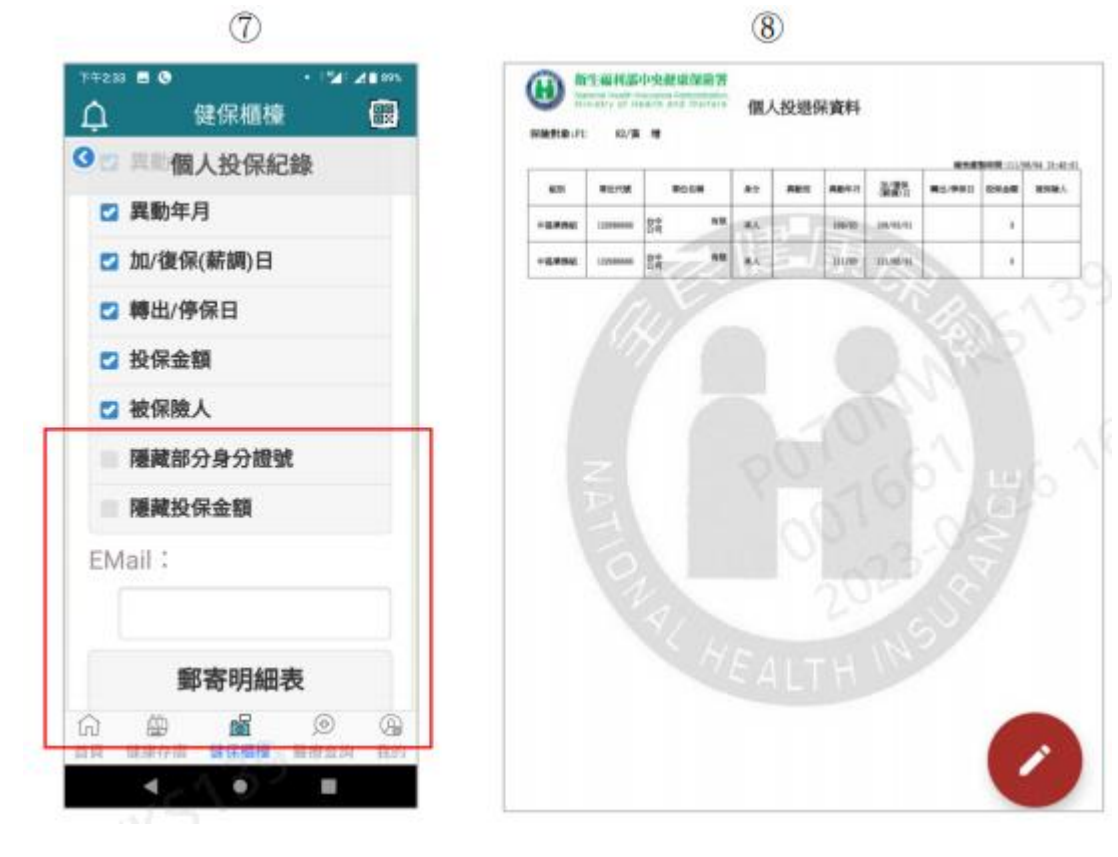